## **DAFTAR GAMBAR**

| Gambar 1- 1 Metode <i>Waterfall</i>                                                        | 4    |
|--------------------------------------------------------------------------------------------|------|
| Gambar 2- 1 Siklus Akuntansi                                                               | 7    |
| Gambar 3- 1 Proses Berjalan Pengajuan Studi lanjut                                         | 24   |
| Gambar 3- 2 Proses Berjalan Pencatatan Pengeluaran PID                                     | 26   |
| Gambar 3-3 Kelola data master                                                              | 29   |
| Gambar 3- 4 Proses Usulan Pengajuan Studi Lanjut                                           | 31   |
| Gambar 3- 5 Flowmap Usulan Menampilkan Jurnal, Buku Besar, Kartu PSL, Kartu PDPP, Pengelua | ran, |
| Amortisasi, Posisi Pendanaan Beasiswa                                                      | 33   |
| Gambar 3- 6 Use Case                                                                       | 38   |
| Gambar 3- 7 Class Diagram                                                                  | 63   |
| Gambar 3- 8 Activity Diagram                                                               | 64   |
| Gambar 3- 9 Sequence Diagram Login                                                         | 65   |
| Gambar 3- 10 Sequence Diagram Kelola Daftar User                                           | 65   |
| Gambar 3- 11 Sequence Diagram Kelola Lokasi Pendidikan                                     | 66   |
| Gambar 3- 12 Sequence Diagram Kelola Fakultas                                              | 66   |
| Gambar 3- 13 Sequence Diagram Kelola Prodi                                                 | 67   |
| Gambar 3- 14 Sequence Diagram Kelola Jenis Sertifikasi                                     | 67   |
| Gambar 3- 15 Sequence Diagram Kelola Data Pegawai                                          | 68   |
| Gambar 3- 16 Sequence Diagram Kelola Transaksi Pengajuan Biaya                             | 68   |
| Gambar 3- 17 Sequence Diagram Kelola Kartu PSL Bagian Pegawai                              | 69   |
| Gambar 3- 18 Sequence Diagram Kelola Kartu PDPP Bagian Pegawai                             | 69   |
| Gambar 3- 19 Sequence Diagram Kelola Posisi Pendanaan Beasiswa                             | 70   |
| Gambar 3- 20 Sequence Diagram Kelola Daftar Pegawai                                        | 70   |
| Gambar 3- 21 Sequence Diagram Kelola Pengajuan Biaya                                       | 71   |
| Gambar 3- 22 Sequence Diagram Kelola Pengeluaran Bagian SDM Tel-U                          | 71   |
| Gambar 3- 23 Sequence Diagram Kelola Kartu PSL Bagian SDM Tel-U                            | 71   |
| Gambar 3- 24 Sequence Diagram Kelola Kartu PDPP Bagian Keuangan                            | 72   |
| Gambar 3- 25 Sequence Diagram Lihat Posisi Pendanaan Beasiswa                              | 72   |
| Gambar 3- 26 Sequence Diagram Kelola Amortisasi                                            | 73   |
| Gambar 3- 27 Sequence Diagram Kelola Lihat Jurnal                                          | 73   |
| Gambar 3- 28 Sequence Diagram Kelola Buku Besar                                            | 74   |
| Gambar 3- 29 Sequence Diagram Kelola Data Akun                                             | 74   |
| Gambar 3- 30 Sequence Diagram Kelola Kategori Biaya Pengajuan                              | 75   |
| Gambar 3- 31 Sequence Diagram Lihat Biaya Yang Dicairkan                                   | 75   |
| Gambar 3- 32 Sequence Diagram Kelola Pengeluaran Bagian Keuangan                           | 76   |
| Gambar 3- 33 Sequence Diagram Kelola Kartu PSL Bagian Keuangan                             | 76   |
| Gambar 3- 34 Sequence Diagram Kelola Kartu PDPP Bagian Keuangan                            | 77   |
| Gambar 3- 35 Sequence Diagram Kelola Amortisasi                                            | 77   |

| Gambar 3- 36 Sequence Diagram Lihat Posisi Pendanaan Beasiswa Bagian Keuangan         | 78  |
|---------------------------------------------------------------------------------------|-----|
| Gambar 3- 37 ERD                                                                      | 79  |
| Gambar 3- 38 Relasi Antartabel                                                        | 80  |
| Gambar 3- 39 Struktur Menu Bagian Pegawai                                             | 87  |
| Gambar 3- 40 Struktur Menu Bagian SDM                                                 | 88  |
| Gambar 3- 41 Struktur Menu Bagian Keuangan                                            | 89  |
| Gambar 3- 42 Struktur Menu Bagian Admin                                               | 90  |
| Gambar 3- 43 Halaman <i>Login</i> Pegawai                                             | 91  |
| Gambar 3- 44 Halaman <i>Login</i> SDM Tel-U, Keuangan Tel-U dan Admin                 | 91  |
| Gambar 3- 45 Halaman Dashboard Pegawai                                                | 92  |
| Gambar 3- 46 Halaman Dashboard SDM Tel-U                                              | 93  |
| Gambar 3- 47 Halaman Dashboard Keuangan Tel-U                                         | 93  |
| Gambar 3- 48 Halaman Dashboard Admin                                                  | 94  |
| Gambar 3- 49 Halaman Lihat Master Daftar <i>User</i>                                  | 94  |
| Gambar 3- 50 Halaman Lihat Master Lokasi Pendidikan                                   | 95  |
| Gambar 3- 51 Halaman Lihat Master Fakultas                                            | 95  |
| Gambar 3- 52 Halaman Lihat Master Prodi                                               | 96  |
| Gambar 3- 53 Halaman Lihat Master Jenis Sertifikasi                                   | 96  |
| Gambar 3- 54 Halaman Lihat Master COA                                                 | 97  |
| Gambar 3- 55 Halaman Lihat Master Kategori Biaya Pengajuan                            | 97  |
| Gambar 3- 56 Halaman Tambah Daftar <i>User</i>                                        | 98  |
| Gambar 3- 57 Halaman Tambah Lokasi Pendidikan                                         | 98  |
| Gambar 3- 58 Halaman Tambah Fakultas                                                  | 99  |
| Gambar 4- 1 Cabang Bank                                                               | 103 |
| Gambar 4- 2 COA                                                                       | 103 |
| Gambar 4- 3 Fakultas                                                                  | 103 |
| Gambar 4- 4 Jenis Sertifikasi                                                         | 104 |
| Gambar 4- 5 Jurnal                                                                    | 104 |
| Gambar 4- 6 Kategori Biaya                                                            | 104 |
| Gambar 4- 7 Lokasi Pendidikan                                                         | 104 |
| Gambar 4- 8 Notifikasi                                                                | 105 |
| Gambar 4- 9 Pegawai                                                                   | 106 |
| Gambar 4- 10 Pencairan Biaya                                                          | 106 |
| Gambar 4- 11 Pengajuan Biaya                                                          | 107 |
| Gambar 4- 12 Prodi                                                                    | 107 |
| Gambar 4- 13 Role                                                                     | 107 |
| Gambar 4- 14 Sertifikasi                                                              | 107 |
| Gambar 4- 15 Uraian Pencairan Biaya                                                   | 108 |
| Gambar 4- 16 Uraian Pengajuan Biaya                                                   | 108 |
| Gambar 4- 17 User                                                                     | 108 |
| Gambar 4- 18 Implementasi Antarmuka <i>Login</i> Pegawai                              | 109 |
| Gambar 4- 19 Implementasi Antarmuka <i>Login</i> SDM Tel-U, Keuangan Tel-U, dan Admin | 109 |

| Gambar 4- 20 Implementasi Antarmuka | Menu Pegawai110                         | )        |
|-------------------------------------|-----------------------------------------|----------|
| Gambar 4-21 Implementasi Antarmuka  | Menu SDM110                             | )        |
| Gambar 4-22 Implementasi Antarmuka  | Menu Keuangan111                        | L        |
| Gambar 4-23 Implementasi Antarmuka  | Menu Admin112                           | 2        |
| Gambar 4-24 Implementasi Antarmuka  | Beranda Pegawai112                      | 2        |
| Gambar 4- 25 Implementasi Antarmuka | Input Data Pegawai114                   | ł        |
| Gambar 4-26 Implementasi Antarmuka  | Lihat Data Pegawai115                   | ;        |
| Gambar 4-27 Implumentasi Antarmuka  | Ubah data Pegawai115                    | 5        |
| Gambar 4-28 Implementasi Antarmuka  | Input Pengajuan Biaya116                | 5        |
| Gambar 4-29 Implementasi Antarmuka  | Lihat Detail Biaya117                   | 1        |
| Gambar 4- 30 Implementasi Antarmuka | Cetak Detail Pencairan Biaya117         | 1        |
| Gambar 4- 31 Implementasi Antarmuka | Kartu PSL117                            | 1        |
| Gambar 4- 32 Implementasi Antarmuka | Cetak Kartu PSL118                      | 3        |
| Gambar 4- 33 Implementasi Antarmuka | Kartu PDPP119                           | )        |
| Gambar 4- 34 Implementasi Antarmuka | Cetak Kartu PDPP119                     | )        |
| Gambar 4- 35 Implementasi Antarmuka | Posisi Pendanaan Beasiswa120            | )        |
| Gambar 4- 36 Implementasi Antarmuka | Beranda SDM120                          | )        |
| Gambar 4- 37 Implementasi Antarmuka | Lihat Daftar Pegawai120                 | )        |
| Gambar 4- 38 Implementasi Antarmuka | Lihat Data Sertifikasi121               | L        |
| Gambar 4- 39 Implementasi Antarmuka | Aksi Persetujuan Studi lanjut121        | L        |
| Gambar 4- 40 Implementasi Antarmuka | Kirim Pemberitahuan121                  | L        |
| Gambar 4- 41 Implementasi Antarmuka | Update Status Lulus122                  | <u>)</u> |
| Gambar 4- 42 Implementasi Antarmuka | Lihat Detail Pengajuan Biaya123         | }        |
| Gambar 4- 43 Implementasi Antarmuka | Cetak Detail Pengajuan Biaya123         | }        |
| Gambar 4- 44 Implementasi Antarmuka | Input Rincian Biaya124                  | ł        |
| Gambar 4- 45 Implementasi Antarmuka | Posisi Pendanaan Beasiswa124            | ł        |
| Gambar 4- 46 Implementasi Antarmuka | Kartu PSL124                            | ł        |
| Gambar 4- 47 Implementasi Antarmuka | Kartu PSL125                            | ;        |
| Gambar 4- 48 Implementasi Antarmuka | Kartu PDPP125                           | 5        |
| Gambar 4- 49 Implementasi Antarmuka | Kartu PDPP126                           | 5        |
| Gambar 4- 50 Implementasi Antarmuka | Lihat Pengeluaran126                    | 5        |
| Gambar 4- 51 Implementasi Antarmuka | Cetak Pengeluaran127                    | 1        |
| Gambar 4- 52 Implementasi Antarmuka | Lihat Amortisasi127                     | 1        |
| Gambar 4- 53 Implementasi Antarmuka | Cetak Amortisasi131                     | L        |
| Gambar 4- 54 Implementasi Antarmuka | Beranda Keuangan131                     | L        |
| Gambar 4- 55 Implementasi Antarmuka | Lihat Akun132                           | 2        |
| Gambar 4- 56 Implementasi Antarmuka | Ubah Akun132                            | 2        |
| Gambar 4- 57 Implementasi Antarmuka | Tambah Akun132                          | 2        |
| Gambar 4- 58 Implementasi Antarmuka | Lihat Data Kategori Biaya Pengajuan133  | }        |
| Gambar 4- 59 Implementasi Antarmuka | Ubah Data Kategori Biaya Pengajuan133   | }        |
| Gambar 4- 60 Implementasi Antarmuka | Tambah Data Kategori Biaya Pengajuan133 | 3        |
| Gambar 4- 61 Implementasi Antarmuka | Blok Kategori Biaya Pengajuan134        | ł        |

| Gambar 4- 62 Implementasi Antarmuka Lihat Biaya Yang Dicairkan     | 134 |
|--------------------------------------------------------------------|-----|
| Gambar 4- 63 Implementasi Antarmuka Buku Besar                     |     |
| Gambar 4- 64 Implementasi Antarmuka Jurnal                         |     |
| Gambar 4- 65 Implementasi Antarmuka Lihat Pengeluaran              |     |
| Gambar 4- 66 Implementasi Antarmuka Cetak Pengeluaran              |     |
| Gambar 4- 67 Implementasi Antarmuka Posisi Pendanaan Beasiswa      |     |
| Gambar 4- 68 Implementasi Antarmuka Kartu PSL                      |     |
| Gambar 4- 69 Implementasi Antarmuka Cetak Kartu PSL                |     |
| Gambar 4- 70 Implementasi Antarmuka Kartu PDPP                     |     |
| Gambar 4- 71 Implementasi Antarmuka Cetak Kartu PDPP               |     |
| Gambar 4- 72 Implementasi Antarmuka Beranda Admin                  | 139 |
| Gambar 4- 73 Implementasi Antarmuka Lihat Daftar User              |     |
| Gambar 4- 74 Implementasi Antarmuka Ubah Role pemakai              |     |
| Gambar 4- 75 Implementasi Antarmuka Tambah daftar User             |     |
| Gambar 4- 76 Implementasi Antarmuka Blok Daftar User               |     |
| Gambar 4- 77 Implementasi Antarmuka Lihat Lokasi Pendidikan        |     |
| Gambar 4- 78 Implementasi Antarmuka Ubah Lokasi Pendidikan         |     |
| Gambar 4- 79 Implementasi Antarmuka Tambah Lokasi Pendidikan       |     |
| Gambar 4- 80 Implementasi Antarmuka Blok Lokasi Pendidikan         |     |
| Gambar 4- 81 Implementasi Antarmuka Lihat Fakultas                 |     |
| Gambar 4- 82 Implementasi Antarmuka Ubah Fakultas                  |     |
| Gambar 4- 83 Implementasi Antarmuka Tambah Fakultas                |     |
| Gambar 4- 84 Implementasi Antarmuka Blok Fakultas                  |     |
| Gambar 4- 85 Implementasi Antarmuka Lihat Prodi                    |     |
| Gambar 4- 86 Implementasi Antarmuka Ubah Prodi                     |     |
| Gambar 4- 87 Implementasi Antarmuka Tambah Prodi                   |     |
| Gambar 4- 88 Implementasi Antarmuka Blok Prodi                     | 145 |
| Gambar 4- 89 Implementasi Antarmuka Lihat Jenis Sertifikasi        | 146 |
| Gambar 4- 90 Implementasi Antarmuka Ubah Jenis Sertifikasi         |     |
| Gambar 4- 91 Implementasi Antarmuka Tambah Jenis Sertifikasi       |     |
| Gambar 4- 92 Implementasi Antarmuka Blok Jenis Sertifikasi         |     |
| Gambar 4- 93 Pengujian Aplikasi Input Data Pegawai Dewantara       |     |
| Gambar 4- 94 Pengujian Aplikasi Lihat Data Pegawai Dewantara       | 157 |
| Gambar 4- 95 Pengujian Aplikasi Aksi Persetujuan Studi Lanjut      |     |
| Gambar 4- 96 Pengujian Aplikasi Input Pengajuan Biaya              |     |
| Gambar 4- 97 Pengujian Aplikasi Input Rincian Biaya                |     |
| Gambar 4- 98 Pengujian Aplikasi Lihat Biaya Yang Dicairkan         |     |
| Gambar 4- 99 Pengujian Aplikasi Perubahan Status Cairkan Pengajuan |     |
| Gambar 4- 100 Pengujian Aplikasi Lihat Status Pengajuan            |     |
| Gambar 4- 101 Pengujian Aplikasi Menampilkan Jurnal                |     |
| Gambar 4- 102 Pengujian Aplikasi Menampilkan Buku Besar            |     |
| Gambar 4- 103 Pengujian Aplikasi Menampilkan Kartu PDPP            |     |

| Gambar 4- 104 Pengujian Aplikasi Menampi    | kan Kartu PSL163                 |
|---------------------------------------------|----------------------------------|
| Gambar 4- 105 Pengujian Aplikasi Menampi    | kan Pengeluaran163               |
| Gambar 4- 106 Pengujian Aplikasi Menampi    | kan Posisi Pendanaan Beasiswa164 |
| Gambar 4- 107 Pengujian Aplikasi Menampi    | kan Amortisasi165                |
| Gambar 4- 108 Pengujian Aplikasi Input Data | a Pegawai Putri166               |
| Gambar 4- 109 Pengujian Aplikasi Lihat Data | Pegawai Putri166                 |
| Gambar 4- 110 Pengujian Aplikasi Aksi Perse | tujuan Studi Lanjut166           |
| Gambar 4- 111 Pengujian Aplikasi Input Pen  | gajuan Biaya167                  |
| Gambar 4- 112 Pengujian Aplikasi Input Rinc | ian Biaya168                     |
| Gambar 4- 113 Pengujian Aplikasi Lihat Biay | a Yang Dicairkan169              |
| Gambar 4- 114 Pengujian Aplikasi Perubaha   | n Status Cairkan Pengajuan170    |
| Gambar 4- 115 Pengujian Aplikasi Lihat Stat | us Pengajuan170                  |
| Gambar 4- 116 Pengujian Aplikasi Menampi    | kan Jurnal170                    |
| Gambar 4- 117 Pengujian Aplikasi Menampi    | kan Buku Besar171                |
| Gambar 4- 118 Pengujian Aplikasi Menampi    | kan Kartu PDPP171                |
| Gambar 4- 119 Pengujian Aplikasi Menampi    | kan Kartu PSL172                 |
| Gambar 4- 120 Pengujian Aplikasi Menampi    | kan Pengeluaran172               |
| Gambar 4- 121 Pengujian Aplikasi Melihat P  | osisi Pendanaan Beasiswa173      |